# Алкосверка Пошаговая инструкция подключения для поставщиков сети Молния/SPAR

## ритейл.кОнтур Проект Контур.Ритейл rar@skbkontur.ru

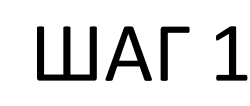

В любом браузере (Internet Explorer, Opera, Mozilla, Chrome, другие) набрать в строке адреса URL: **Sverka.kontur.ru** 

📼 Регистрация 🛛 🔒 Вход

алкосверка.кОнтур

#### Нет расхождений — нет штрафов

Сверьтесь с контрагентами перед отправкой алкогольной декларации в ФСРАР, устраните расхождения и исключите риск штрафа и отзыва лицензии.

> Проверьте, сколько ваших контрагентов готовы к сверке деклараций

Введите ИНН своей организации

Проверить

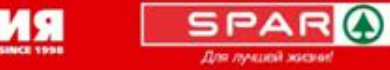

мол

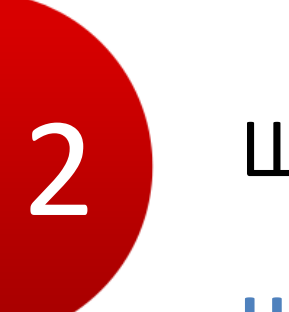

#### Нажать на ссылку Регистрация

#### алкосверка.кОнтур

#### Нет расхождений – нет штрафов

Сверьтесь с контрагентами перед отправкой алкогольной декларации в ФСРАР, устраните расхождения и исключите риск штрафа и отзыва лицензии.

> Проверьте, сколько ваших контрагентов готовы к сверке деклараций

Введите ИНН своей организации

Проверить

📼 Регистрация

Вход

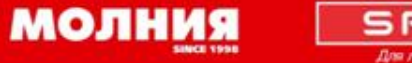

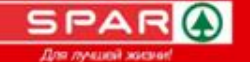

## ШАГ З

3

### Заполнить поля формы регистрации:

- Адрес эл.почты лица, ответственного за сверку
- Придумать пароль, ввести в поле.
- Отправить заявку на регистрацию

#### Зарегистрируйтесь и отправьте заявку

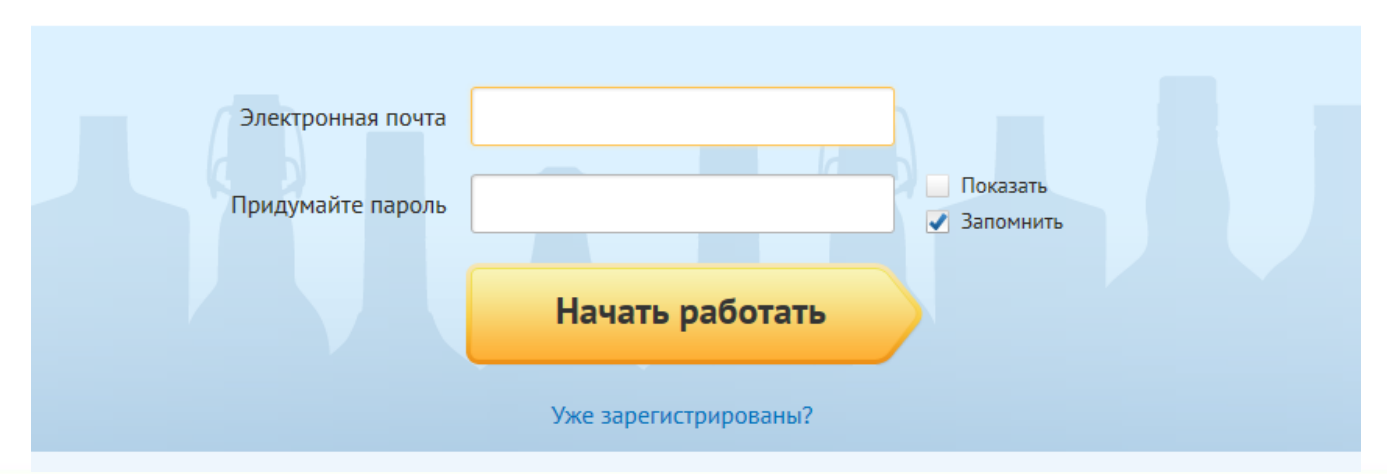

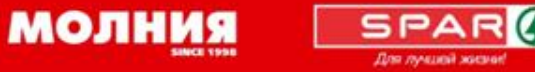

# Создайте организацию (в случае, если не получили письмо со ссылкой на эл.почту)

#### алкосверка.кОнтур

#### Создание организации

Для начала работы в сервисе необходимо добавить вашу организацию.

Если вы получали письмо с приглашением от одного из ваших контрагентов — перейдите по ссылке в письме.

Если вы не получали приглашение — отправьте заявку или позвоните нам по телефону **8 800 500-08-99** 

Если вы отправляли заявку — ожидайте звонка менеджера.

| Заявка на доба    | авление организации 🛛 🕹         |
|-------------------|---------------------------------|
| ИНН организации * | Введите ИНН организации         |
| Контактное лицо * | Введите фамилию и имя           |
| Телефон *         | Введите контактный телефон      |
| Почта *           | Введите адрес электронной почты |
|                   |                                 |
| Отправить заявку  | Заполните все поля              |

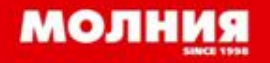

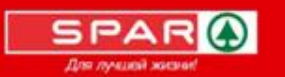

Получите подтверждение регистрации на электронную почту, указанную на ШАГЕ 1 и пройдите (кликните) по ссылке

Если подтверждение Вами <u>не получено</u>, позвоните в нашу круглосуточную службу техподдержки по телефону

# 8 800 500-08-99

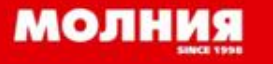

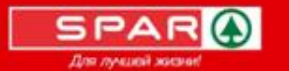

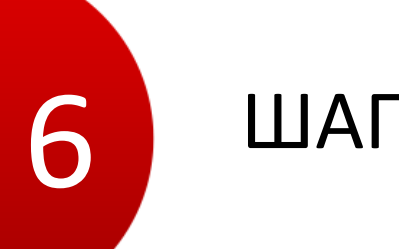

Работайте в сервисе! Сверяйтесь с вашими контрагентами.

## Избегайте разногласий с НАЗВАНИЕ СЕТИ – вашим главным покупателем!

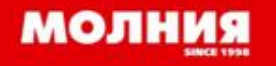

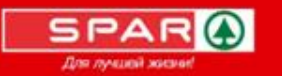

#### Наши рекомендации

Сохраните ссылку на сервис Алкосверка в «Избранном» вашего браузера!

Если Вы вышли из системы, <u>войти снова очень</u> <u>легко</u>: Нажмите ссылку «Вход», заполните поля формы: алкосверка.кОнтур

| му          | Войти по сертификату            |
|-------------|---------------------------------|
|             |                                 |
|             |                                 |
| 🗸 Запомнить | Забыли пароль?                  |
| Войти       |                                 |
|             | МУ<br>↓<br>✓ Запомнить<br>Войти |

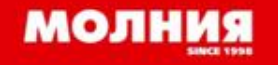

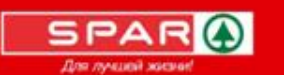

Спасибо за внимание!

Круглосуточная служба технической поддержки

8 800 500-08-99

ритейл.кОнтур